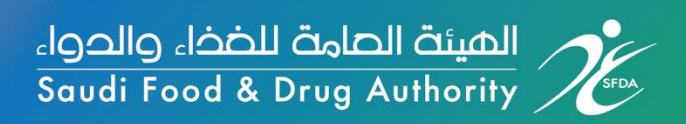

# Guidance on Registration and Reporting through Saudi National Vigilance System "Tayaquth" for Health Care Providers

**National Pharmacovigilance Center** 

**Data Capture Section** 

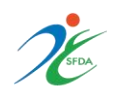

The main objective of National Pharmacovigilance Center is to maintain the safety and efficacy of medications and vaccines. And to achieve this objective the NPC encourages all health care providers to contribute in reporting of adverse drug events weather expected or unexpected, serious or non-serious as soon as possible.

Reporting ADE is a cornerstone in monitoring of all marketed medications and vaccines, and ensuring their safety.

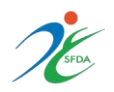

# Table of Contents

| Registration                                        |   |
|-----------------------------------------------------|---|
| For Health Organization                             | 5 |
| Reporting                                           | 7 |
| How to report Adverse events following immunization | 9 |
| Investigation                                       |   |
| How to build an Investigational Report?             |   |

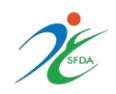

## A. Registration

### How to register on Saudi National Vigilance System "Tayaquth"?

Registration will save time and efforts and make it easier for data entry, since the system will retrieve the registered information and no need to re-enter them by the reporter.

Where can you find the service link?

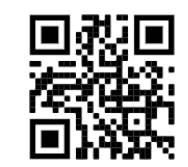

- 1. Direct link: <u>https://ade.sfda.gov.sa/</u>
- 2. Or through Saudi FDA website : https://www.sfda.gov.sa/en
- 3. Go to "E-services" from the top panel
- 4. Click on "**Drug**" from the drop list
- 5. Choose "Saudi Vigilance System"

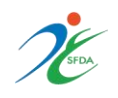

| للضخاء والحواء<br>Saudi Food & D | تعامة<br>Arug A | الهيئة الم<br>/ Authority | Ú.   | About SF<br>-       | DA Inform | ation Lists<br>• | Areas (    | Consumer Corr<br>- | ner Media (<br>- | Centre  | Eservices    | 1        | VISION C.J.I.<br>2030<br>Vision of Lash Macol<br>Vision of Lash Macol |
|----------------------------------|-----------------|---------------------------|------|---------------------|-----------|------------------|------------|--------------------|------------------|---------|--------------|----------|-----------------------------------------------------------------------|
|                                  | 8               | <del>2</del><br>The       | Food | <b>が</b> 置<br>Drugs | Dedical   | Feed             | Pesticides | Laboratories       | Cosmetics        | Tobacci | è<br>o Halal | <b>M</b> |                                                                       |
|                                  |                 | Authority                 |      | 3-                  | Devices   | 4,52,53          |            |                    |                  |         | 2 1000       |          |                                                                       |

| Search |                  |      |          |                    |      |         |            |              |           |       |           |
|--------|------------------|------|----------|--------------------|------|---------|------------|--------------|-----------|-------|-----------|
|        |                  |      |          |                    | (    | Q       |            | Se           | arch      |       |           |
|        |                  |      |          |                    |      |         |            |              |           |       |           |
|        | Ż                | ලි   | <b>A</b> | Ь                  | 8    | Ē       | Ìġ         | I            | 88        | 6     |           |
| All    | The<br>Authority | Food | Drugs    | Medical<br>Devices | Feed | Tobacco | Pesticides | Laboratories | Cosmetics | Halal | Nutrition |

#### Services of the General Authority for Food and Drugs

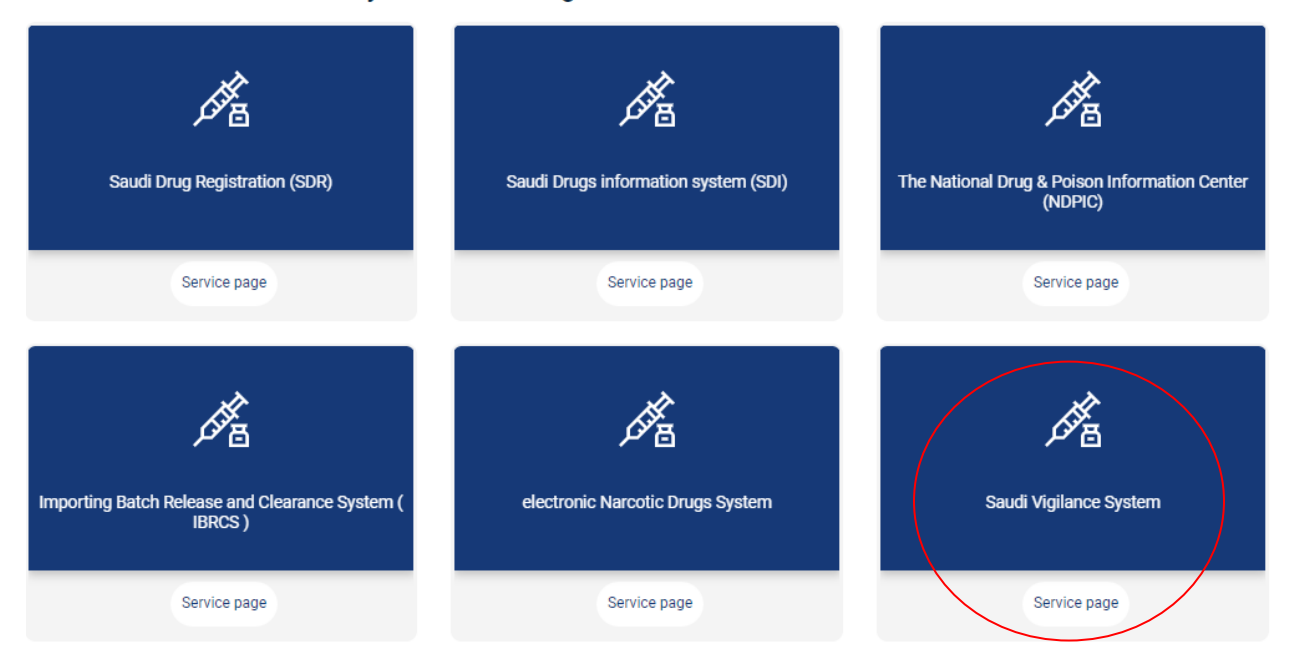

Now, you can start registration process

### **Registration of Health Organization**

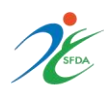

### a. Go to "**Registration**" from the top panel

| f ک د                                                   | Wed - Feb 19, 2020                                                                                                    | (i<br>About                                                          | Search for        | Report        | FAQ        | Contact Us         | VISION C     | egister لog                                                                                              |
|---------------------------------------------------------|----------------------------------------------------------------------------------------------------|----------------------------------------------------------------------|-------------------|---------------|------------|--------------------|--------------|----------------------------------------------------------------------------------------------------|
| Vigilance Allov                                         | v to Report Adve                                                                                                    | erse Drug, o                                                         |                   | and Me        | dical I    | Device             | ucts quality |                                                                                                    |
| and aims to simplify the r<br>encourages all members of | eporting process. Since the find of the drug and medical comm                                                                                 | system's success<br>nunity to take part                              | is best ensured l |               | d ongoing  | participation, SFI | DA strongly  |                                                                                                    |
| Service Descrip<br>The service allows s                 | tion<br>ending and submitting comm                                                                                                    | nunications to:                                                      |                   |               |            |                    |              |                                                                                                    |
|                                                         | Reporting of side effects, pho<br>oreparations<br>Reporting of cosmetic produ<br>Reporting of food poisoning<br>Report the existence of a def | rmacological erro<br>ts side effects<br>cases<br>ect in medical devi | rs and any defect | in the qualit | y of pharn | naceutical         |              | Click here to<br>visit the risk<br>minimization<br>measures<br>for<br>medicinal<br>products<br>with page |
| © I                                                     | report the existence of a der                                                                                                    | eccini medical dev                                                   | ices and supplies |               |            |                    |              | web page                                                                                                 |

b. Click on "Register Organization"

| Register                                                                                                    |                                 |                                                          |                                                                  |
|----------------------------------------------------------------------------------------------------|---------------------------------|----------------------------------------------------------|------------------------------------------------------------------|
| _                                                                                                    | Registrat                       | ion Forms                                                | _                                                                |
| C<br>Individual Registration                                                                                                    | -'\C'-<br>Register Organization | Regist Company or<br>Factory                             | Regist as Pharamcy                                               |
| الله المراجع المراجع المراجع المراجع المراجع المراجع المراجع في المراجع في المراجع المراجع ا<br>مراجع المراجع المراجع المراجع المراجع المراجع المراجع المراجع المراجع المراجع المراجع المراجع المراجع المراجع ا | 1                               | all rights reserved   Saudi food and dru<br>terms of use | gs authority © 2020<br>  privacy statement<br>Saudi Vigilance ** |

c. Complete registration information, then attach \*Nomination letter and click "Save"

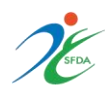

| Register Orga                    | nization                   |   |
|----------------------------------|----------------------------|---|
| Register Information             |                            |   |
| Region                           | ;Select                    | ~ |
| Organization Name                | ;Select                    | ~ |
| Organization Fax                 | 01xxxxxxxx                 |   |
| OrganizationTelephone            | 01xxxxxxxx                 |   |
| Name                             | Respoenal Person           |   |
| Email                            | mhharbi@sfda.gov.sa        |   |
| Password                         |                            |   |
| Confirm Password                 | Confirm Password           |   |
| Phone Number                     | 9665xxxxxxx                |   |
| Nomination Letter XML-PDF-EXCEL- | Choose File No file chosen |   |

\*Note: the nomination letter will allow the person who is responsible for the organization to delegate a main user responsible for the reporting on the system. It doesn't require a specific format, only the name for the main user, signature of the delegator and stamp of the organization

### **B.** Reporting

1. Log in to your registered account

| f ک Thu - Aug 25, 2022<br>کر ایمیام ایکینا کریما<br>Saudi Food & Drug Authority Saudi Vigilance*  | About Search for Product                | िहे<br>Report FAQ Contact Us | Register L<br>VISION ()<br>220030<br>Witten of Management<br>Matter of Management<br>Matter of Matter of Matter of | ogn |
|---------------------------------------------------------------------------------------------------|-----------------------------------------|------------------------------|----------------------------------------------------------------------------------------------------|-----|
| Report Forms                                                                                      |                                         |                              |                                                                                                    |     |
|                                                                                                   | Repo                                    | rt Forms                     | -                                                                                                    |     |
| How to Report<br>Access the Report<br>Choose a model<br>Filling out the for<br>Sending the Report | ting Service<br>m<br>ort to specialists |                              |                                                                                                    |     |
| 🐼 Drugs & Cosmatics                                                                               | Medical Device Reports                  | Food Poisoning Report        | Cooo Veterinary Products                                                                                                    |     |

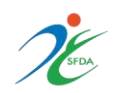

2. Enter your Email and password

| Login               |                                 |  |
|---------------------|---------------------------------|--|
| Home Page / Login / |                                 |  |
|                     | <b>▲</b> Login<br>Email         |  |
|                     | Password Foreget Password Login |  |
|                     | Report as Guest A Register िंग  |  |

- 3. It will shows the reporting forms according to the type of report
- I. "Pharmaceutical product quality" form: reporting on product quality issues
- II. "Shortage report" form: reporting unavailable products and their alternatives
- III. "Adverse events following immunization" form: reporting adverse events after receiving vaccines
- IV. "Adverse drug reactions" form: reporting adverse reactions after drug administration
- V. "Lack of efficacy" form: reporting the lack of expected response following product administration

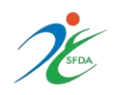

| P<br>Pr | harmaceutical<br>roducts Quality | Shortage Report       | Adverse<br>Follow<br>Immuniz | Event<br>ing<br>tation | Ac     | dverse Drug<br>Reaction | کې<br>۲ لی<br>Lack of El | fficacy |
|---------|----------------------------------|-----------------------|------------------------------|------------------------|--------|-------------------------|--------------------------|---------|
| Search  |                                  |                       | <b>Q</b> Search              | Request Statu          | JS     | All                     |                          | ~       |
| My Rec  | quests [ 15 ] Quanti             | ty Lack Reports [ 0 ] | Company Users [              | 1]                     |        |                         |                          |         |
| No.     | Reference Number                 | Trade Name            | Create Date                  | Request S              | Status | SFDA Reply              | Comments                 | Details |
|         |                                  |                       | No Req                       | uests                  |        |                         |                          |         |
|         |                                  |                       |                              |                        |        |                         |                          |         |

Reporting "Adverse events following immunization" through Saudi Vigilance System

| Pharmaceutical Shortage Report                                                        |
|---------------------------------------------------------------------------------------|
| Products Quality Following Reaction                                                   |
| Search Q Search Request Status All                                                    |
| My Requests [ 15 ]     Quantity Lack Reports [ 0 ]     Company Users [ 1 ]            |
| No. Reference Number Trade Name Create Date Request Status SFDA Reply Comments Detail |
| No Requests                                                                           |

1. Click on "Adverse events following immunization" form

2. Fill out the Patient Information

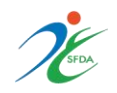

| Patient Information   |                            |
|-----------------------|----------------------------|
| Patients Name         | Patient Name Required *    |
| Identity Number       | Identity Number Required * |
| Age                   | AgeSelect V                |
| Gender 🔶 🛨            | O Male O Female Required * |
| Phone Number          | Phone Number               |
| Nationality           | Select V                   |
| Previous Vaccinations | Previous Vaccinations      |
| Do You have Allergy   | ⊖ Yes ⊖ No                 |

### 3. Enter the Vaccine Information

| Vaccine Information |   |               |
|---------------------|---|---------------|
| Vaccine Name        | * |               |
| Vaccination Date    | * | Vaccination [ |
| Lot Number          | ~ | LotNumber     |

4. Complete the Adverse Event Information by choosing from the list or write it down in "Other event" field, in case it wasn't mentioned in the list. After that, specify the seriousness of the event (serious or non-serious) according to the seriousness criteria.

|                                                                             |   | Adverse Event Information      |
|-----------------------------------------------------------------------------|---|--------------------------------|
| After 30 Day O Within 1 Day O After 6 Hours O Immediately after vaccination | 0 | When the reaction was occurred |
|                                                                             |   |                                |
| Fever                                                                       |   | Adverse Event (s)              |
| Local Reaction                                                              |   |                                |
| Dizziness                                                                   |   |                                |
| Fatigue and Exhaustion                                                      |   |                                |
| Swollen Lips and Face                                                       |   |                                |
| Sleep Disturbance                                                           |   |                                |
| Itching and Sensitivity                                                     |   |                                |
| Vomiting                                                                    |   |                                |
| Diarrhea                                                                    |   |                                |
| Headache                                                                    |   |                                |

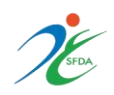

| Fatigue<br>Pain<br>Hypersensitivity<br>Erythema<br>Nausea<br>Lymphadenopathy<br>Arthralgia                                                                                                    |             |
|----------------------------------------------------------------------------------------------------|-------------|
|                                                                                                    | Other Event |
| No 🔿 Yes 🔘                                                                                                    | Seriousness |
| Death<br>Life threatening<br>Persistent or significant disability<br>Hospitalization prolongation of existing hospitalization<br>Congenital anomaly<br>Required intervention to prevent permanent damage | Seriousness |

5. Case Investigation: choose "yes" incase investigation needed in order to build investigation reports and follow-up with the case, and this depends on the seriousness of the event

No O Yes O Investigation Needed

Note: choosing "yes" will forward the case automatically to the colleagues in the National Immunization Program

6. Make sure you have completed all the required fields, enter the code then click "send"

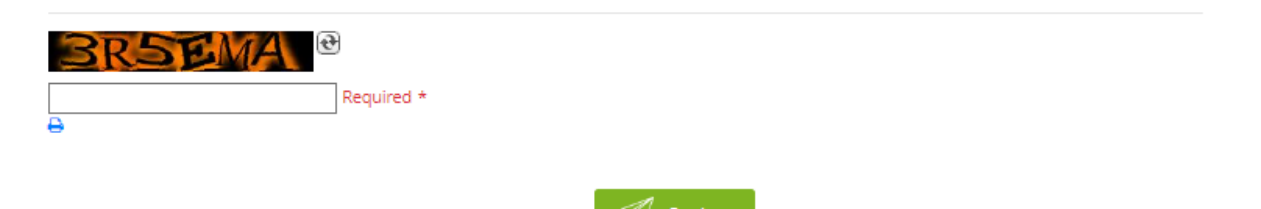

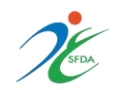

## **C. Investigation**

Upon completion of Adverse events following immunization form, and choosing the option "Investigation needed", the investigation report will appear to be filled out by the reporter

#### How to build an Investigational Report?

1) Enter patient information with full name

| حسس عقب التحصين | ج المعام الوبائي لحالات الآثار الجانبية الشديدة و الت |
|-----------------|-------------------------------------------------------|
| معلومات تعريفية |                                                       |
| Full Name       | Full Name                                             |
| Age             | AgeSelect V                                           |
| Sex             | ⊖ Male ⊖ Female                                       |
| Birth Day       | Birth Day                                             |
| Phone Number    | Phone Number                                          |
| Nationality     | Select 🗸                                              |
| Address         |                                                       |

2) Enter vaccine information, and patient's current health status (don't forget to specify the dates)

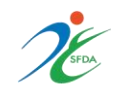

| اللقاح                                                         |                                                             |
|----------------------------------------------------------------|-------------------------------------------------------------|
| أعطي في                                                        | أخرى 〇 حملة تطعيمية 〇 التطعيم الروتيني 〇                    |
|                                                                | Please Specify                                              |
| تاريخ/وقت التطعيم                                              | تاريخ/وقت التطعيم                                           |
| رعة التي أعطيت للمريض في هذا اليوم                             | أسماء اللقاحات والأمصال وكمية الج                           |
| اسم اللقاح                                                     |                                                             |
| الجرعة                                                         | Select V                                                    |
| طريقة الإعطاء                                                  |                                                             |
| الشركة المصنعة                                                 |                                                             |
| Batch Number                                                   |                                                             |
| Expiry Date                                                    |                                                             |
|                                                                |                                                             |
|                                                                |                                                             |
| تاريخ انتهاء صلاحية اللقاح                                     | 1/1/0001 12:00:00 AM                                        |
| مصدر المعلومات لما ورد في البندين                              | مصدر المعلومات لما ورد في البندين                           |
| من أين ومتى أرسل اللقاح لوحدة<br>التحصين                       | من أين ومتى أرسل اللقاح لوحدة التحصين                       |
| نتائج الفحص المخبري للقاح (في حالة<br>الاشتباه في تغير اللقاح) | نتائج الفحص المخبري للقاح (في حالة الاشتباه في تغير اللقاح) |
| اسم من قام بإعطاء اللقاح                                       | اسم من قام بإعطاء اللقاح                                    |
| اسم من قام بإجراء الكشف قبل<br>التطعيم                         | اسم من قام بإجراء الكشف قبل التطعيم                         |
| الوضع الصحي الحالي للمريض                                      | ○ Recovered ○ Recovering ○ No Improvement ○ Fatal           |
| Death Date                                                     | 1/1/0001 12:00:00 AM                                        |
| ملاحظات عن أسلوب حفظ وتداول اللقاحات الأخرى الموجودة بالموقع   |                                                             |
| درجة حرارة حفظ اللقاح                                          | درجة حرارة حفظ اللقاح                                       |
| المذيبات                                                       | المذيبات                                                    |
| الحقن                                                          | الحقن                                                       |
| نوع صندوق حمل اللقاحات و طريقة<br>حفظ اللقاح                   | نوع صندوق حمل اللقاحات و طريقة حفظ اللقاح                   |

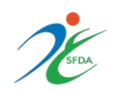

### 3) Specify the type of vaccine and route of administration

| الحقن المستخدمة                                                                |             |
|--------------------------------------------------------------------------------|-------------|
| هل تم استخدام الحقن ذاتية<br>التعطيل                                           | ⊖Yes   ● No |
|                                                                                |             |
| هل تم استخدام أكثر من حقنة في<br>عملية إعداد اللقاحات التي تحتوي<br>على مذيبات | ⊖Yes   No   |
|                                                                                |             |
| هل يتم استخدام نفس المذيبات<br>الموصى بها لنفس اللقاح                          | ⊖Yes        |

### 4) Describe the details of the event (onset dates, Laboratory results, treatment..)

| Patient                                                                           |                                                                             |   |
|-----------------------------------------------------------------------------------|-----------------------------------------------------------------------------|---|
| الأعراض مع توضيح تاريخ ووقت بداية<br>كل منها                                      | الأعراض مع توضيح تاريخ ووقت بداية كل منها                                   |   |
| الفحوصات المخبرية (ذات العلاقة)                                                   | الفحوصات المخبرية (ذات العلاقة)                                             | 1 |
| هل حدثت آثار جانبية عقب جرعات<br>لقاحات سابقة أو آثار جانبية لأي عقار<br>أو خلافه | هل حدثت آثار جانبية عقب جرعات لقاحات سابقة أو آثار جانبية لأي عقار أو خلافه |   |
| العلاج المعطى                                                                     | العلاج المعطى                                                               |   |

5) Choose the event's outcome and category, then enter the code and send

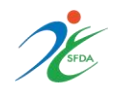

| نتيجة الأثر الجانبي       |                                                                                                    |
|---------------------------|----------------------------------------------------------------------------------------------------|
| نتيجة الأثر الجانبي       | الآثار الجانبية شكلت خطورة على حياة المريض  <br>استدعيت حجز المريض بالمركز الصحي  <br>استدعيت حجز المريض بالمستشفى  <br>أدت إلى إعاقة دائمة |
| تصنيف الأثر الجانبي للقاح | خراج بكتيري                                                                                                    |
| اسم الطبيب                | Name of Physician/Doctor Who receive the case                                                                                               |

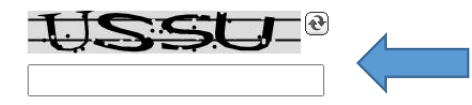